### く同一の顧客社員名を登録出来ないよう設定したい>

複数人で情報の登録をすると、情報が重複してしまう事があります。 そのような事が起こらなうようにチェックパターンを設定しておきましょう。

#### 1. 【システム管理】→【共通設定】→【チェックパターン】の順にクリックします。

| ◇システム管理 |         |        |           |          |  |  |  |  |  |  |
|---------|---------|--------|-----------|----------|--|--|--|--|--|--|
| $\odot$ |         |        |           |          |  |  |  |  |  |  |
| -       | ▼ ●共通設定 |        |           |          |  |  |  |  |  |  |
|         | メール設定   | ロゴ設定   | カスタムホーム項目 | コメント分類   |  |  |  |  |  |  |
|         | 選択肢リスト  | 階層化リスト | チェックパターン  | マスタCSV入力 |  |  |  |  |  |  |
|         | 休日設定    | オプション  |           |          |  |  |  |  |  |  |

## 2.+新規をクリックします。

| <b>#</b> チェッ | クパターン - 一覧         | 1. 並べ替え + 新規 🛞 戻る                        |
|--------------|--------------------|------------------------------------------|
|              | チェッ <b>クパタ</b> ーン名 | 利用項目                                     |
| 01           | かな+一               | 顧客-顧客名かな                                 |
| 01           | 電話番号               | 社員-電話番号、社員-携帯電話番号、部署-電話番号、部署-FAX番号、顧客-電話 |

### 3.チェックパターン-新規の画面にて以下を設定し、登録をクリックします。

| ■チェックパターン・ | - 登録                                                                                                    |                        |                                   |                      |
|------------|----------------------------------------------------------------------------------------------------|------------------------|-----------------------------------|----------------------|
| チェックパターン名* | 顧客社員名                                                                                                    | データタイプ                 | 文字 ▼                              |                      |
| 入力制御       | 【(選択) ▼<br>※テキストフィールドの入力時にIMEをオフにします。半角数字の場合、                                                                                                    | 右寄せになります。              |                                   |                      |
| 変換         | <ul> <li>(選択)</li> <li>              前後の空白を除去          </li> <li> </li> <li> </li> <li>              都後          </li> <li>             *         </li> <li>             *         </li> <li>             *</li> </ul> <li>             *</li> <li>             *</li> <li>             *</li> <li>             *</li> <li> </li> <li> <td>+<b>エッ</b>ク</td><td>パターン名:顧客社員</td><td>名</td></li> | + <b>エッ</b> ク          | パターン名:顧客社員                        | 名                    |
| チェックバターン   | チェック文字<br>メンカしたそれぞれすべての文字が上記のチェック文字に含まれない場<br>※チェック文字が空の場合、チェックは実行されません。<br>合致しない場合にエラーとする<br>※入力したいずれかの文字が上記のチェック文字に含まれる場合にエラ<br>正規表現を利用する<br>※チェック文字を正規表現としてチェックします。[サンプル]<br>重複チェック<br>■ 重複時にエラーとする 追加項目: 顧客<br>数個範囲<br>                                                                                                    | データク<br>重複チ:<br>-とします。 | ¤イプ:文字<br>ェック:「重複時にエラ−<br>追加項目に『顧 | ーとする」にチェック<br>「客」と入力 |
| エラーメッセージ   |                                                                                                    |                        |                                   |                      |

#### 4. 【システム管理】→【顧客社員設定】→【顧客社員機能設定】の順にクリックします。

| - [ | ▼ 国 顧客社員設定 |         |         |           |  |  |  |  |  |
|-----|------------|---------|---------|-----------|--|--|--|--|--|
|     | 顧客社員機能設定   | 顧客社員タイプ | 顧客社員ランク | 顧客社員CSV入力 |  |  |  |  |  |

# 5.【項目設定】タブを開き、編集をクリックします。

| 国顧客社員機能設定 - 詳細 🛛 👘 🕹 🔍 🔍 🔍 🔍 🔍 🔍 🔍 🔍 🔍 🔍 🔍 🔍 🔍 |         |            |    |    |        |     |    |     | 3        |
|------------------------------------------------|---------|------------|----|----|--------|-----|----|-----|----------|
| 機能設定項目設定者示順権限設定                                |         |            |    |    |        |     |    |     |          |
| ▮ 項目設定 37件                                     |         |            |    |    |        |     |    |     | 7件       |
| 項目名                                            | 項目名(変更) | 属性         | 単位 | 補助 | 有効     | 非表示 | 必須 | コピー | $\dot{}$ |
| 顧客社員ID                                         |         |            |    |    |        | 0   |    |     | *        |
| 顧客社員名                                          |         |            |    |    | 1      |     | 1  |     |          |
| 顧客社員名かな                                        |         |            |    |    | 0      |     |    |     |          |
| FE 727                                         |         | 報道教得ポカトを主手 |    |    | $\sim$ |     |    |     |          |

## 6.顧客社員名のチェックパターンに、3 で登録したチェックパターンを選択し、設定をクリックします。

| 13 | 国顧客社員機能設定 - 設定 ● ● ● ● ● ● ● ● ● ● ● ● ● ● ● ● ● ● ● |       |      |                                                         |                   |    |       |     |                |                                         |        |    |
|----|------------------------------------------------------|-------|------|---------------------------------------------------------|-------------------|----|-------|-----|----------------|-----------------------------------------|--------|----|
| 機  | 能設定項目設定                                              | 表示順   | 権限設定 |                                                         |                   |    |       |     |                |                                         |        |    |
| :: | 項目設定                                                 |       |      | 37件                                                     | 文字                | •  | + オリジ | ナル項 | 目追加            |                                         | 1) 並べ着 | 최え |
|    | 項目名                                                  | 項目名(変 | 更)   | 属性                                                      | 単位                | 補助 | 有効    | 非表  | <u>ب</u> ر الم | 潁                                       | コピー    | +  |
| ţ  | 顧客社員ID                                               |       |      | <ul> <li>□ 桁区切り</li> <li>□ CSVにて履<br/>ドをキーとす</li> </ul> | <u></u><br>「客社員コー |    | /     | ď   | •              | ď                                       |        | •  |
| ţ  | 顧客社員名                                                |       |      | チェックパタ       顧客社員名       入力補助                           | ァーン:<br>▼         |    |       | Ś   |                | I A A A A A A A A A A A A A A A A A A A |        |    |

### 以上の設定で、顧客社員情報登録時に既に登録されている顧客社員と同一のものを登録しようとすると下記の エラーが表示されます。

| □顧客社員 - 至 |                             | ④登録 ※キャンセル            |    |  |
|-----------|-----------------------------|-----------------------|----|--|
| 顧客社員名*    | 田村 コウ                       | 顧客社員名かな               |    |  |
| 顧客        | 株式会社コウフク商会 🗙 📀 +            | きつ <b>かけ</b> (選択)     |    |  |
| 展示会参加年月   | ■2018年12月 ■2019年3月 ■2019年7月 | 2019年12月              |    |  |
| 顧客社員タイプ   |                             | <b>頭変計目ランカ</b> ハロシャト・ |    |  |
| 部署        | メッセージ                       |                       | ×  |  |
| 郵便番号(     | ① エラー                       |                       |    |  |
| 住所        | [顧客社員名]:指定した値はすでに使用されていま    | す。                    |    |  |
| 電話番号      |                             |                       |    |  |
| FAX番号     |                             |                       | ОК |  |
| メールアドレス   |                             | 推帯メールアド               |    |  |